AGENTSCHAP INNOVEREN & ONDERNEMEN

# schermen

corona

hinderpremie

## Aanmelden op het loket

Surf naar het e-loket corona hinderpremie: www.vlaio.be/coronahinderpremie

Na geslaagde authenticatie komt u in het loket corona-hinderpremie in het overzicht van de aanvragen. Klik op de groene balk "Vraag corona-hinderpremie aan".

|            | Welkom bij de Corona Hinderpremie                           | Unmasguerade<br>Uitloggen<br>HULP NODIG7 |
|------------|-------------------------------------------------------------|------------------------------------------|
|            | U bevindt zich in de applicatie van de Corona hinderpremie. |                                          |
|            | Overzicht van mijn aanvragen                                |                                          |
|            | 080771773 - Naam rechtspersoon/eenmanszaak                  |                                          |
| KBO-nummer | Er zijn geen aanvragen geregistreerd.                       |                                          |
|            | Vraag hier de Corona hinderpremie aan                       |                                          |
|            |                                                             |                                          |
|            |                                                             |                                          |

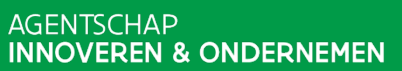

### Scherm 1 - ondernemingsgegevens worden automatisch opgehaald uit KBO en getoond in aanvraag

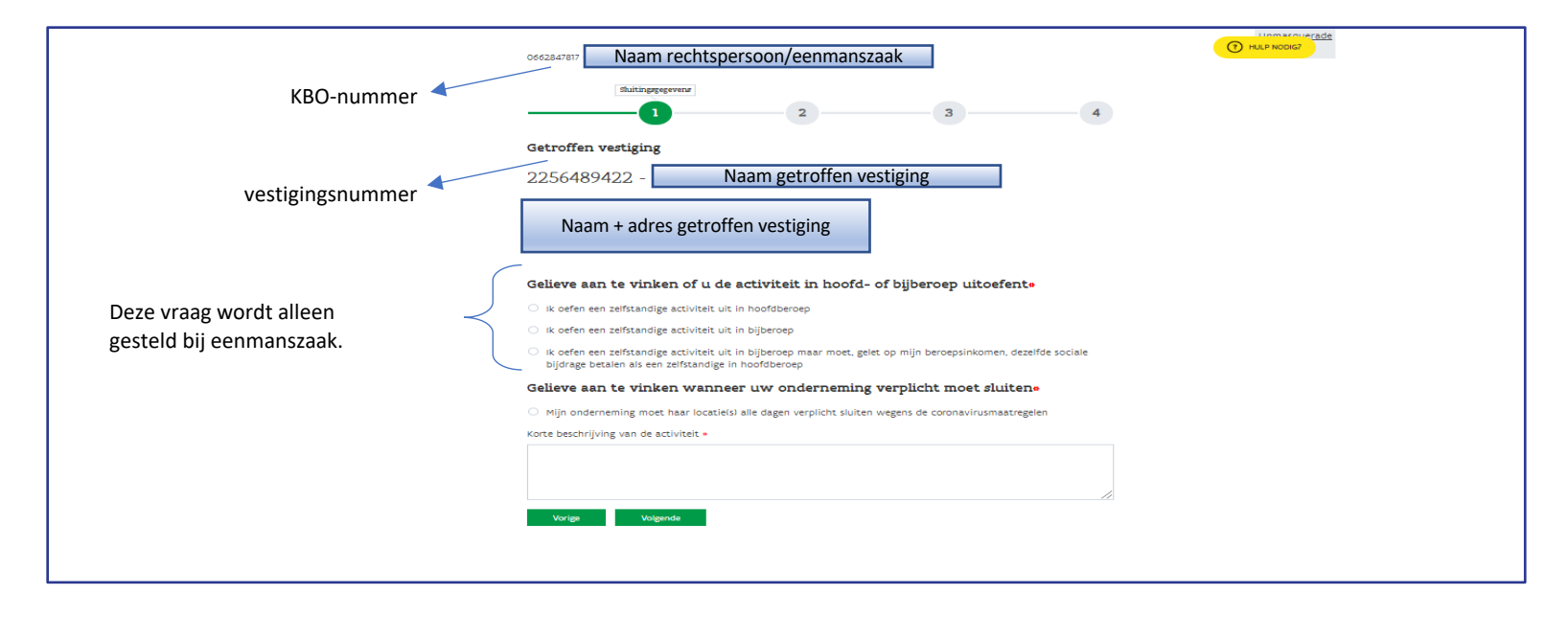

AGENTSCHAP INNOVEREN & ONDERNEMEN

#### Scherm 2 – in te vullen door onderneming

| KBO-nummer Naam rechtspersoon/eenmanszaak                                 |  |
|---------------------------------------------------------------------------|--|
| Sadigeprenz                                                               |  |
|                                                                           |  |
| Contactpersoon van de onderneming                                         |  |
| Voornaam =                                                                |  |
|                                                                           |  |
| Naam •                                                                    |  |
| E-mailadres =                                                             |  |
|                                                                           |  |
| Telefoonnummer •                                                          |  |
| URL Website                                                               |  |
| http://www.mijnwebsite.be                                                 |  |
| voer een und in, indusier de nate: // or nate: // .                       |  |
| Vul het actief IBAN-rekeningnummer in waarop de premie mag gestort worden |  |
| IBAN-rekeningnummer •                                                     |  |
|                                                                           |  |
| Vorige Volgende                                                           |  |
|                                                                           |  |
|                                                                           |  |
|                                                                           |  |
|                                                                           |  |
|                                                                           |  |

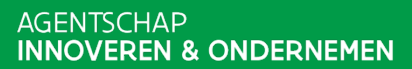

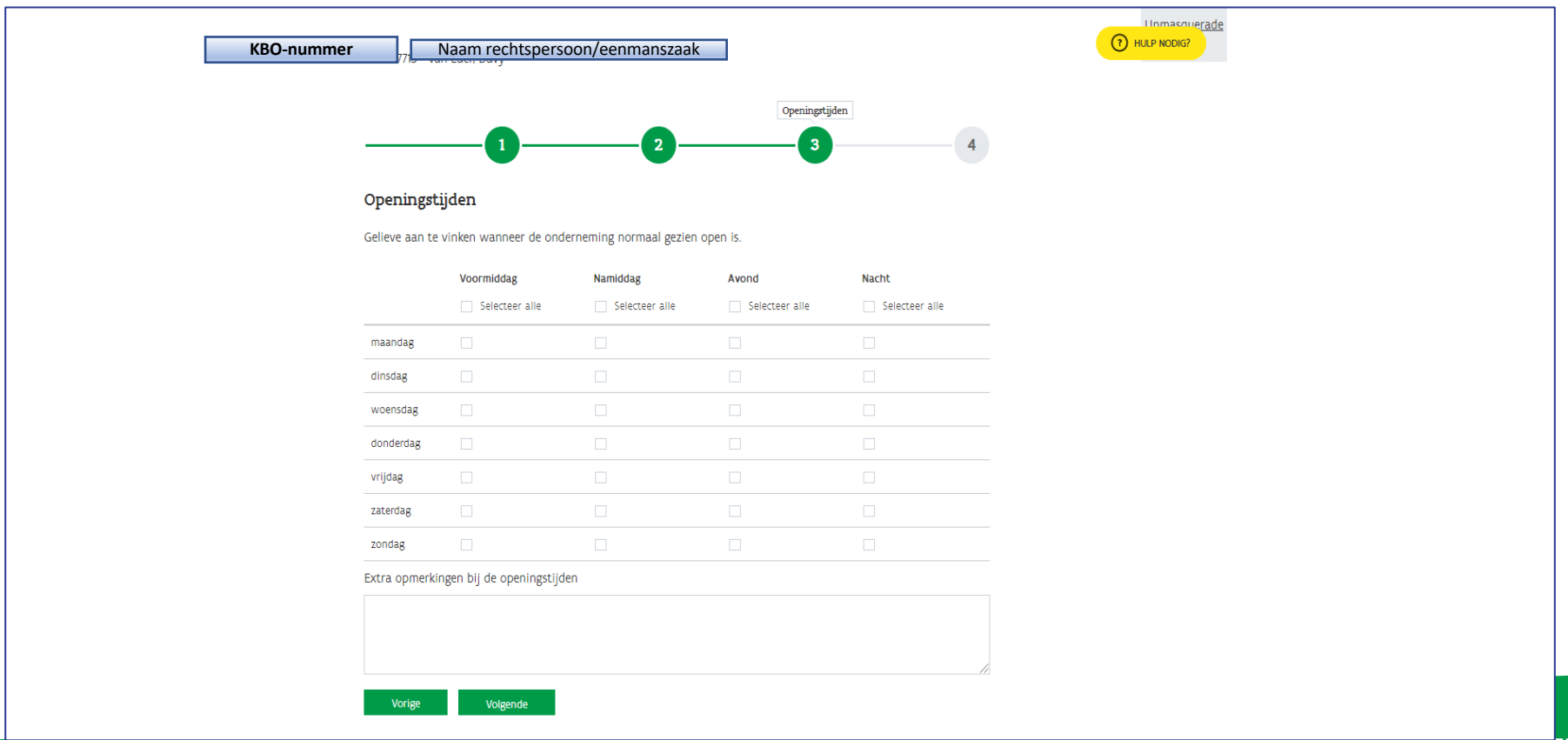

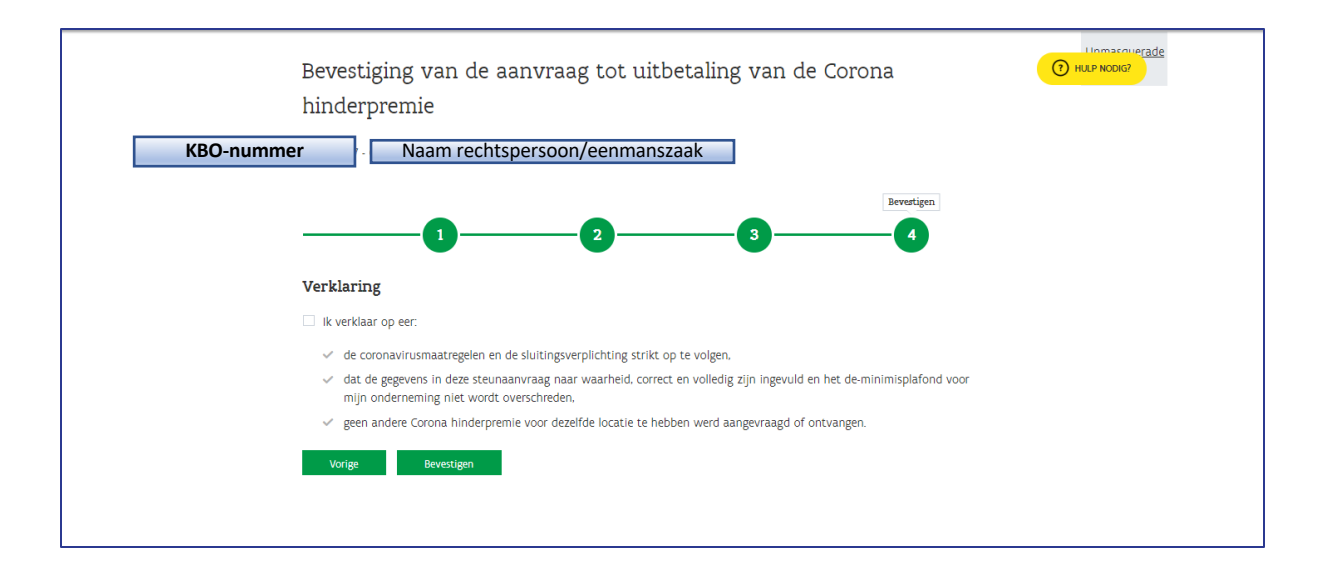

AGENTSCHAP INNOVEREN & ONDERNEMEN

### Bevestigingsboodschap

|                                                          |                                                                                          |                                         | burnegen                       |
|----------------------------------------------------------|------------------------------------------------------------------------------------------|-----------------------------------------|--------------------------------|
| Wij hebben uw a<br>komt voor de pre<br>Druk dit scherm a | anvraag goed ontvangen. Zodra je dossier beh<br>mie en deze zal ontvangen.<br>a <u>f</u> | andeld is, krijg je van ons een bericht | via e-mail of je in aanmerking |
| Welkom bij                                               | de Corona Hinderp                                                                        | oremie                                  | HULP NODIG?                    |
| U bevindt zich in de aj                                  | pplicatie van de Corona hinderpremie.                                                    |                                         |                                |
| Overzicht van n                                          | nijn aanvragen                                                                           |                                         |                                |
| mmer - Naam rechtsper                                    | soon/eenmanszaak                                                                         |                                         |                                |
| Dossiernummer                                            | Status                                                                                   | Historiek                               |                                |
|                                                          | and the second second second second                                                      | Minterals                               |                                |

de aanvraag te bekijken

8

AGENTSCHAP INNOVEREN & ONDERNEMEN

### Detailscherm

| Detailsche               | rm (klikken op link dossiernummer) المعرفة المعرفة الم | ×    |
|--------------------------|----------------------------------------------------------------------------------------------------|------|
| € Viaanderen HNCKINKHE   | CONTRACTOR ON #                                                                                                    |      |
|                          |                                                                                                    |      |
| 2020CHP002201-C          |                                                                                                    |      |
| Aanvraag                 | Status                                                                                                    |      |
| Турн                     | Goodgelaunt                                                                                                    |      |
| Coronapremie Cl          | Bestar                                                                                                    |      |
| Bevestiging hinder       | 4000.094                                                                                                    |      |
|                          |                                                                                                    |      |
| Getroffen vestiging      |                                                                                                    |      |
| Tewerkstellingsklasse    |                                                                                                    |      |
| 1 tot #                  |                                                                                                    |      |
| Galtering naar oversitht |                                                                                                    |      |
|                          | DXC.technology pro                                                                                                    | 00ms |

Klik op dossiernummer om details van de aanvraag te bekijken

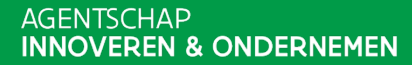